# Změna sazeb DPH 2012

#### v katalogu, skladovém hospodářství a kalendářích smluv (verze 12.00 případně 11.10-aktualizace leden 2012)

### 1. Přidání sazeb do katalogu DPH

Katalog se nachází v Katalogy -> Číselníky -> Katalog DPH.

Zde se nastavíte na řádek s kódem snížené sazby(10%) Klávesou *Ctrl+Insert* vytvoříte kopii. Rozhodně sazbu nepřepisujte ale vytvořte novou. V opravě změníte kód sazby (např. na 14), upravíte sazbu na 14 % a přepíšete význam položky. Upravíte *platnost od: 01.01.2012, platnost do:* zůstane prázdná. Řádky přiznání zůstávají stejné. Máte-li vyplněn nadpis pro vstup a výstup, upravte ho odpovídajícím způsobem. Nakonec upravíte hodnoty účetního číselníku. Hodnotu můžete přidat zde. V poli pro zadání hodnoty účetního číselníku si klávesou *Ctrl+Enter* vyvoláte nabídku číselníku a zde pomocí klávesy *Insert* přidáte novou hodnotu. Vyplněnou položku uložíte.

Vrátíte se na původní sazbu a upravíte *platnost do: 31.12.2011.* V případě, že máte v roce 2011 nějaké nevyúčtované zdaněné zálohy, leasingové smlouvy před rokem 2012, platnost sazby neukončujte. Pokud máte v katalogu více kódů se sazbami 10% (dovoz zboží vytvořte odpovídající pro sazby 14% podle uvedeného postupu.

Nakonec zkontrolujte v účetnictví v účetním rozvrhu, zda je v účetním číselníku DPH pro rok 2012 přidaný kód sazby ve správném období, případně jej doplňte.

| Katalog sazeb daně z přidané hodnoty                                                                                                    |                                           |                                                               |                                |                                                           |
|----------------------------------------------------------------------------------------------------|-------------------------------------------|---------------------------------------------------------------|--------------------------------|-----------------------------------------------------------|
| Kód Význam kód                                                                                                    | u §                                       | Gazba % Účet.                                                 | číselník Vzor 1                | 6 Vzor 17                                                 |
| 10 Sazba 10% tuzu<br>14 Sazba 14% tuzu<br>19 Sazba 19% tuzu<br>20 Sazba 20% tuzu<br>22 Sazba 22% tuzu                                     | emsko<br>emsko<br>emsko<br>emsko<br>emsko | 10.000 10<br>14.000 14<br>19.000 19<br>20.000 20<br>22.000 22 | 1041P21441P21940P12040P12240P1 | 41P 2 ▲   41P 2 ↑   40P 1 ↓   40P 1 ↓   40P 1 ↓   40P 1 ↓ |
| Kód DPH: 14 Sazba: 14.000% Navazuje na kód DPH 10   Platnost od : 01.01.2012<br>Význam : Sazba 14% tuzemsko                               |                                           |                                                               |                                |                                                           |
| Řádky vzor 16 od 01.01.2009 na vstupu: 41P na výstupu: 2 ostatní:<br>přiznání vzor 17 od 01.01.2011 na vstupu: 41P na výstupu: 2 ostatní: |                                           |                                                               |                                |                                                           |
| Zahrnout do daňového výkazu: Ano Ve výkazu přidat k sazbě s kódem:<br>Nadpis výstup : Sazba 14%<br>vstup :                                |                                           |                                                               |                                |                                                           |
| Vazba na účetní číselník [DPH -] Hodnota pro vstup :14 - pro výstup:14                                                                    |                                           |                                                               |                                |                                                           |
| 🚽 – Oprava Ins – Přidej Del – Zruš E <u>sc – Konec</u>                                                                                    |                                           |                                                               |                                |                                                           |

## 2. Změna sazeb položek DPH v prodejním skladu

Změna se provádí v katalogu zboží hromadně pro všechny sklady. Ve *Skladové hospodářství -> Katalogy -> Zboží* stisknete klávesu *Ctrl-C* (Hromadná změna sazby DPH). V otevřeném okně vyplníte původní sazbu, kterou chcete nahradit, a novou sazbu. V položkách pro zadání sazby lze vyvolat nabídku klávesou *Ctrl+Enter*. Chcete-li přepočítat prodejní ceny skladových položek podle nové daně zaškrtněte mezerníkem *Přepočítat prodejní ceny.*. a zvolte která cena se při přepočtu nezmění. Přepočítají se všechny prodejní ceny včetně dealerských. Nastavení ceny je pro přepočet společné a nelze nastavit, že se u některých skladů neměnila prodejní cena bez daně a u některých cena s daní.

## 3. Změna sazeb položek DPH ve velkoobchodním skladu

Změna se provádí ve stavu na skladě. Ve *Skladové hospodářství -> Stav, doklady* stisknete *F10* a v menu vyberete *Hromadná změna DPH*. Pro změnu DPH u všech položek necháte prázdné Číslo materiálu i podpoložku. Vyplníte pouze *Původní DPH* a *Nové DPH* a potom potvrdíte změnu. Změna se provede pro všechny skladové položky, které mají kód DPH odpovídající hodnotě v položce *Původní DPH*. Současně se provede přepočet všech prodejních cen.